Connection security rules lab notes

Click on Next to begin your lab exercise

- 1. In Server Manager select Tools Group Policy Management
- 2. Expand contoso.com. right-click on firewall policy and select Edit
- 3. Select computer configuration, policies, windows settings, security settings
- 4. Select Windows Firewall with Advanced Security
- 5. In the left pane expand Windows Firewall with Advanced Security
- 6. Expand Windows Firewall with Advanced Security –LDAP
- 7. Righjt-click connection security rules and select New Rule
- 8. Select Server to Sever
- 9. Click on Next to continue and Next to accept Any Ip Address for endpoint 1 and endpoint 2
- **10.** Under when do you want authentication occur select require authentication for inbound and outbound connections, Click Next
- 11. Accept the computer certificate and click on Browse to browse for a computer certificate
- 12. Select ContosoEnterpriseRoot, then click on OK
- 13. Click on Next to continue
- 14. Accept the 3 profiles and click on Next
- 15. Type the name of the rule communication rule, press Enter
- 16. Select Finish
- **17.** Close Group Policy Management window
- 18. In the right pane right-click on communication rule and select properties
- **19.** Select the **Authentication** tab, notice the settings
- 20. Select OK to close the window

\*\*\*End of Lab\*\*\*